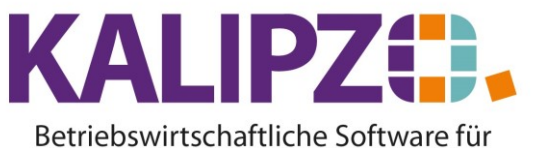

Übersicht aller Geschenkgutscheine

Handel • Handwerk • Gastronomie • Dienstleistungen

## Übersicht aller Geschenkgutscheine Über die Kasse Kassieren Tagesumsatz Auskunft Artikel Mitarbeiter anmelden Gutscheinverkauf Verkäufe am Tag Auskunft Dienstleistungen Mitarbeiter abmelden Kundenverwaltung Kassenbuch Auskunft Angebotspakete Termine für Mitarbeiter Tagesabschluss Geschenkgutscheine Termine Stundenplan Benutzer wechseln Bestellvorschläge Lagerbestand Termine für Datum Programm beenden

Wählen Sie den Button Geschenkgutscheine aus.

## Über das Menü

Rufen Sie Kasse/Auswertungen/Geschenkgutscheine auf.

Sie können einen Stichtag wählen, zu dem Sie den Stand der Gutscheine angezeigt bekommen möchten. Das heutige Datum wird von KALIPZO vorgeschlagen.

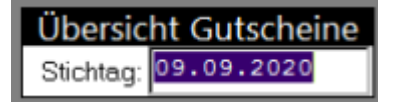

Drücken Sie **ENTER**. Es erscheint die Übersicht über alle Geschenkgutscheine zum gewählten Stichtag:.

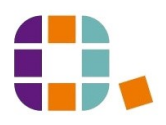

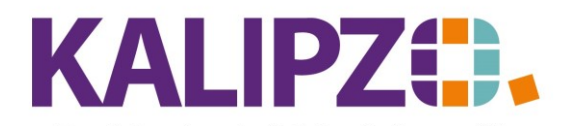

## Betriebswirtschaftliche Software für Handel • Handwerk • Gastronomie • Dienstleistungen

| Geschenkgutscheine   |                                          |         |           |          |        |           |    |  |  |  |
|----------------------|------------------------------------------|---------|-----------|----------|--------|-----------|----|--|--|--|
| Gut.nr.              | Ausstell.dat.                            | Knd.Nr. | Nachname  | Buch.Nr. | Betrag | Restbetr. | ۸  |  |  |  |
| 100                  | 28.07.2020                               | 200000  | Laufkunde | 1841     | 5,00   | 0,00      |    |  |  |  |
| 101                  | 30.07.2020                               | 200059  | Lang      | 1866     | 5,00   | 0,00      |    |  |  |  |
| 102                  | 30.07.2020                               | 200000  | Laufkunde | 1882     | 5,00   | 0,00      |    |  |  |  |
| 103                  | 30.07.2020                               | 200000  | Laufkunde | 1907     | 5,00   | 5,00      |    |  |  |  |
| 104                  | 30.07.2020                               | 200000  | Laufkunde | 1908     | 10,00  | 10,00     |    |  |  |  |
| 105                  | 30.07.2020                               | 200000  | Laufkunde | 1909     | 20,00  | 20,00     |    |  |  |  |
| 106                  | 08.08.2020                               | 200000  | Laufkunde | 2085     | 10,00  | 10,00     |    |  |  |  |
| 107                  | 08.08.2020                               | 200000  | Laufkunde | 2086     | 20,00  | 20,00     |    |  |  |  |
| 108                  | 09.09.2020                               | 200066  | Schein    | 2284     | 20,00  | 20,00     |    |  |  |  |
| 109                  | 09.09.2020                               | 200066  | Schein    | 2285     | 20,00  | 20,00     |    |  |  |  |
| 110                  | 09.09.2020                               | 200000  | Laufkunde | 2286     | 20,00  | 20,00     |    |  |  |  |
| 111                  | 09.09.2020                               | 200066  | Schein    | 2287     | 20,00  | 11,50     |    |  |  |  |
|                      |                                          |         |           |          |        |           |    |  |  |  |
|                      |                                          |         |           |          |        |           | ◄  |  |  |  |
|                      |                                          |         |           |          |        |           |    |  |  |  |
|                      |                                          |         |           |          |        |           |    |  |  |  |
| Einlö                | Einlösungen Liste drucken Neue Selektion |         |           |          |        |           |    |  |  |  |
| Beleg nachdrucken Ve |                                          |         |           |          |        |           | en |  |  |  |

Hier haben Sie die Möglichkeit, die **Einlösungen** zu jedem Gutschein anzeigen zu lassen.

| Einlösungen Gutschein Nr. 111 |          |         |          |        |             |          |  |  |
|-------------------------------|----------|---------|----------|--------|-------------|----------|--|--|
| Buchungsdatum                 | Buch.Nr. | Knd.Nr. | Nachname | Betrag | Restbetr.   |          |  |  |
| 09.09.2020                    | 2287     | 200066  | Schein   | 20,00  | 20,00       |          |  |  |
| 09.09.2020                    | 2289     | 200066  | Schein   | -8,50  | 11,50       |          |  |  |
|                               |          |         |          |        |             |          |  |  |
|                               |          |         |          |        |             |          |  |  |
|                               |          |         |          |        |             |          |  |  |
|                               |          |         |          |        |             |          |  |  |
|                               |          |         |          |        |             |          |  |  |
|                               |          |         |          |        |             | <b>v</b> |  |  |
|                               |          |         |          |        |             |          |  |  |
|                               |          |         |          | Zuri   | ick zur Übe | ersicht  |  |  |

Des Weiteren können Sie den **Beleg nachdrucken** (es wird die Rechnung angezeigt) oder mittels **Liste drucken**, eine Übersicht aller Gutscheine zu erstellen.

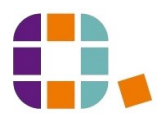

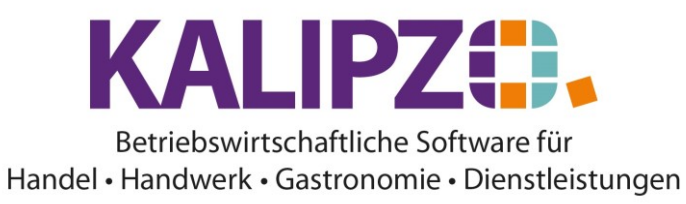

| Gut.Nr. | Ausgest.   | Kd.nr. | Name      | Buch.nr. | Betrag  | Rest     | Gutscheincode |
|---------|------------|--------|-----------|----------|---------|----------|---------------|
| 103     | 30.07.2020 | 200000 | Laufkunde | 1907     | 5,00 €  | 5,00 €   |               |
| 104     | 30.07.2020 | 200000 | Laufkunde | 1908     | 10,00 € | 10,00 €  |               |
| 105     | 30.07.2020 | 200000 | Laufkunde | 1909     | 20,00 € | 20,00 €  |               |
| 106     | 08.08.2020 | 200000 | Laufkunde | 2085     | 10,00 € | 10,00 €  |               |
| 107     | 08.08.2020 | 200000 | Laufkunde | 2086     | 20,00 € | 20,00 €  |               |
| 108     | 09.09.2020 | 200066 | Schein    | 2284     | 20,00 € | 20,00 €  |               |
| 109     | 09.09.2020 | 200066 | Schein    | 2285     | 20,00 € | 20,00 €  |               |
| 110     | 09.09.2020 | 200000 | Laufkunde | 2286     | 20,00 € | 20,00 €  |               |
| 111     | 09.09.2020 | 200066 | Schein    | 2287     | 20,00 € | 11,50 €  |               |
|         |            |        | Summe     |          |         | 136,50 € |               |

## Offene Geschenkgutscheine zum 10.09.2020

Diese Liste können Sie Mailen, Speichern oder Ausdrucken. Siehe hierzu Ausgabe von Dokumenten.

Mit dem Button **Neue Selektion** können Sie ein neues Selektionsdatum auswählen.

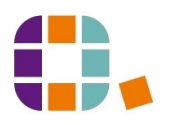